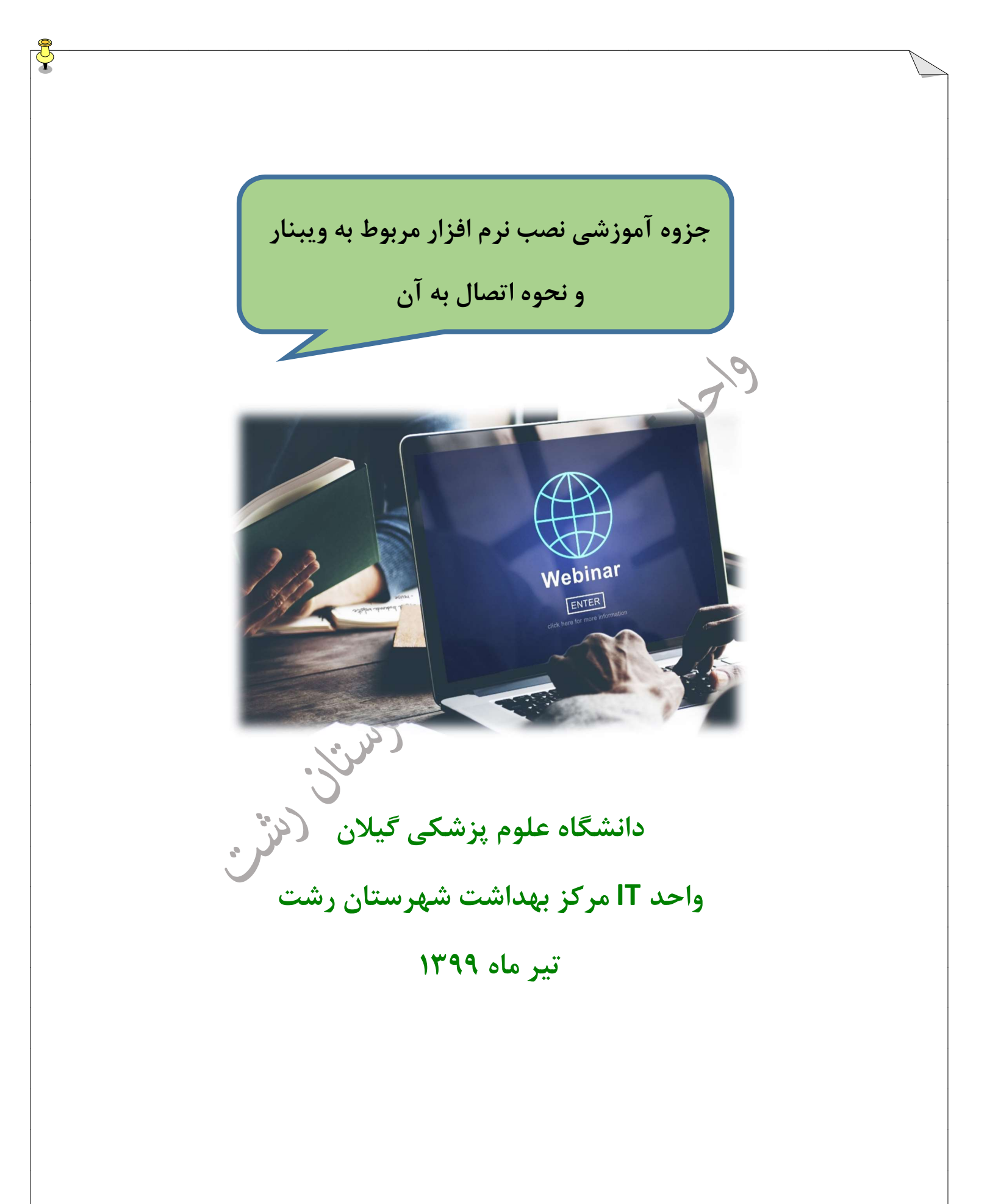

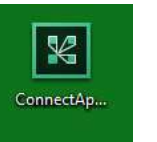

کلیک کنید . عکس

برای نصب نرم افزار ConnectApp ابتدا روی آیکن زیر ظاهر می شود.

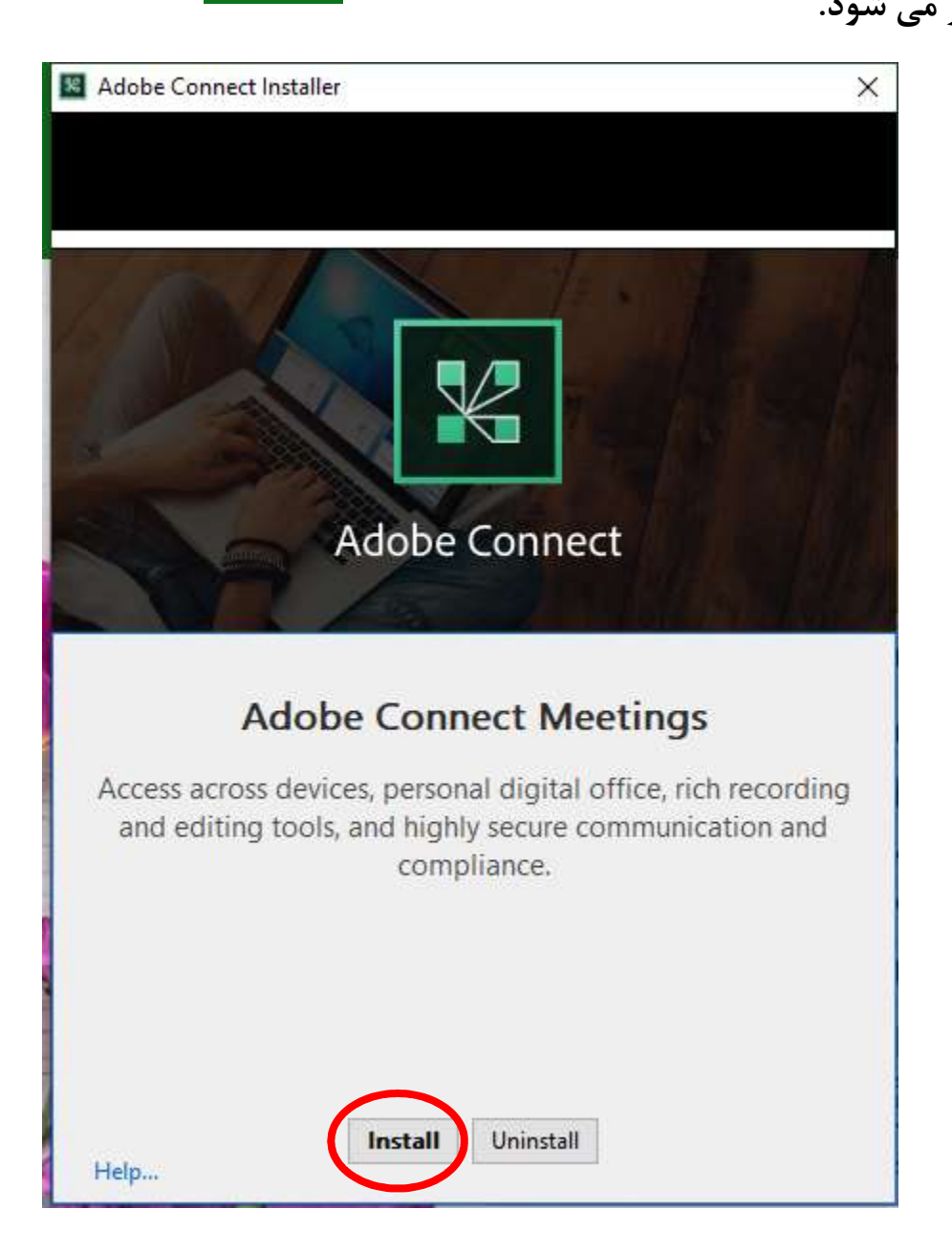

در شکل بالا گزینه Install را کلیک می کنیم.

با کلیک روی گزینه Install شکل زیر ظاهر می شود.با توجه به شکل تیک دو گزینه زیر را فعال می کنیم ، تا میانبر این نرم افزار در صفحه دسکتاپ (رومیزی ) ظاهر شود.سپس گزینه Exit را کلیک می کنیم.

4

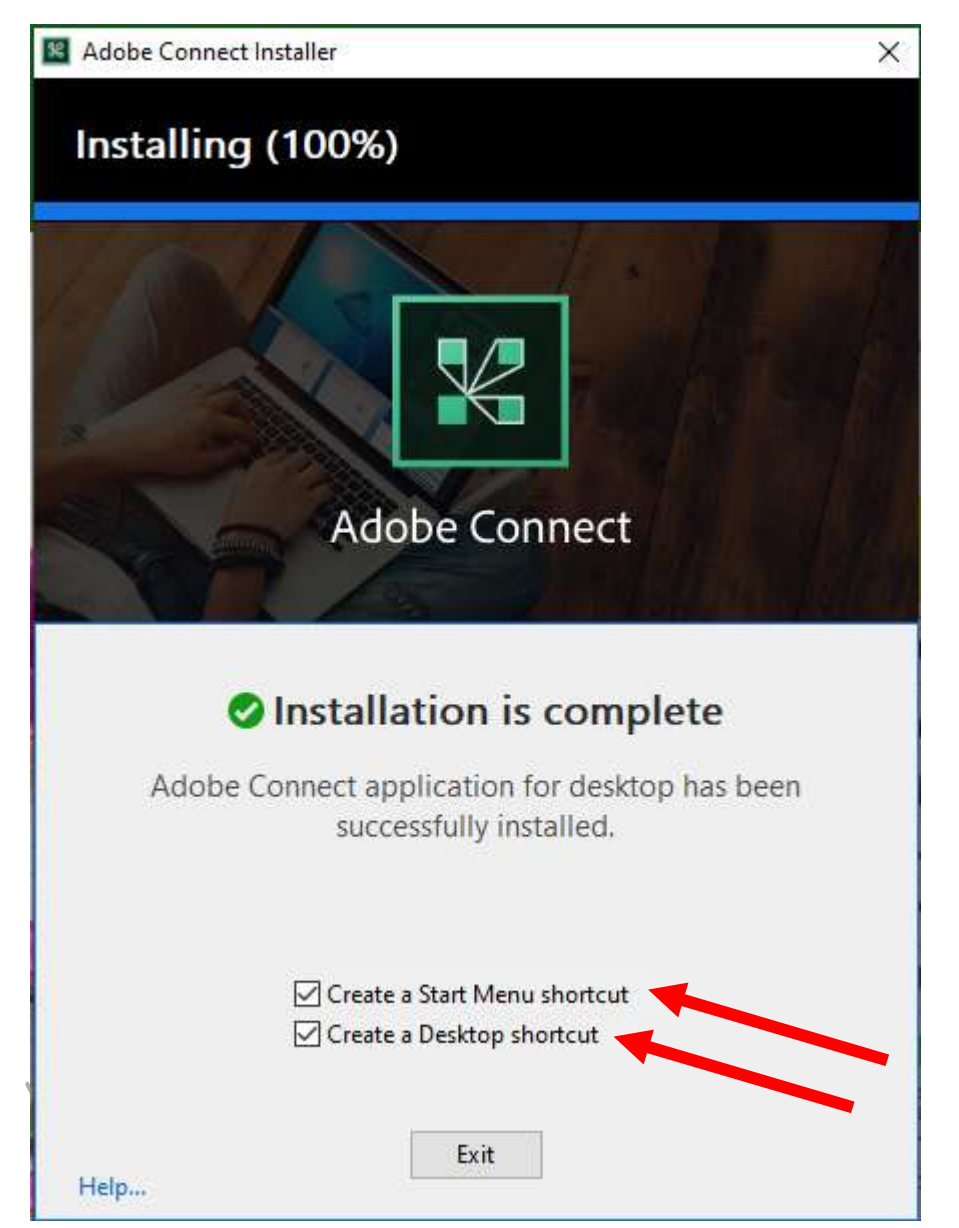

با این کار می توانید میانبر این نرم افزار را روی صفحه دسکتاپ مشاهده کنید.

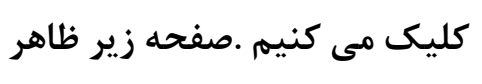

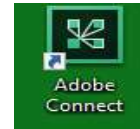

جهت اجرا ويبنار روى آيكن ميانبر

می شود.

| ADOBE CON   | INECT                                                            |                                                                                                    |  |
|-------------|------------------------------------------------------------------|----------------------------------------------------------------------------------------------------|--|
|             |                                                                  |                                                                                                    |  |
|             | Welcome to Adobe Connect!                                        |                                                                                                    |  |
|             | Enter the Adobe Connect meeting, seminar or content URL to join. | Recents Favorites                                                                                    |  |
|             |                                                                  | <u>Clear Recents</u>                                                                                 |  |
|             | Continue                                                         |                                                                                                    |  |
|             |                                                                  |                                                                                                    |  |
| 🗷 Adobe C   | onnect                                                           |                                                                                                    |  |
|             | ADOBE CONNECT                                                    |                                                                                                    |  |
|             |                                                                  |                                                                                                    |  |
|             | Welcome to Add                                                   | be Connect!                                                                                          |  |
|             | Enter the Adobe Connect meetir<br>URL to join.                   | ng, seminar or content                                                                               |  |
|             | webc.gums.ac.ir/rasht                                            |                                                                                                    |  |
|             | Continue                                                         |                                                                                                    |  |
|             |                                                                  |                                                                                                    |  |
|             | 1                                                                | مر بر المر المراجع المراجع المراجع المراجع المراجع المراجع المراجع المراجع المراجع المراجع المراجع ا |  |
| اهر می شود. | ه continue را کلیک می کنیم. صفحه جدید ط                          | ند از وارد کردن ادرس ویبنار کزینا                                                                    |  |
|             |                                                                  |                                                                                                    |  |
|             |                                                                  |                                                                                                    |  |
|             |                                                                  |                                                                                                    |  |

P

| برکز مورد نظر را تایپ کرده و سپس گزینه <u>Enter Room</u> را انتخاب | ۔<br>در کادر سبز پایین نام م                                                                               |
|--------------------------------------------------------------------|----------------------------------------------------------------------------------------------------|
|                                                                    | مي كنيم.                                                                                                   |
|                                                                    | _                                                                                                    |
|                                                                    |                                                                                                    |
| Back                                                               |                                                                                                    |
| university                                                         |                                                                                                    |
| Enter as a Guest                                                   |                                                                                                    |
| مرکز ثمارہ 3                                                       |                                                                                                    |
| Enter Room                                                         |                                                                                                    |
| Enter with your login and password(Required for hosts, recommended |                                                                                                    |
| for registered users)                                              |                                                                                                    |
|                                                                    |                                                                                                    |
|                                                                    |                                                                                                    |
| Enter Roc وارد صفحه اصلی ویبنار می شویم .(شکل زیر)                 | با کلیک روی گزینه m                                                                                        |
| I university - Adobe Connect                                       | - o ×                                                                                                    |
| Share =-                                                           | Help Itel   Video Itel   Itel Itel                                                                         |
|                                                                    |                                                                                                    |
|                                                                    |                                                                                                    |
|                                                                    | Attendees (2) =-                                                                                           |
|                                                                    |                                                                                                    |
| Nothing is being shared.                                           |                                                                                                    |
|                                                                    |                                                                                                    |
|                                                                    | Chat (Everyone) =-                                                                                         |
|                                                                    | نورستان تعزیز تکتر تکار<br>دهم که اقتیان برنم بی مکر بن را های بیانک زند: tost<br>اوری های بیانک زند: test |
|                                                                    |                                                                                                    |
| بب بلند باشید.                                                     |                                                                                                    |
|                                                                    |                                                                                                    |
|                                                                    |                                                                                                    |
|                                                                    |                                                                                                    |

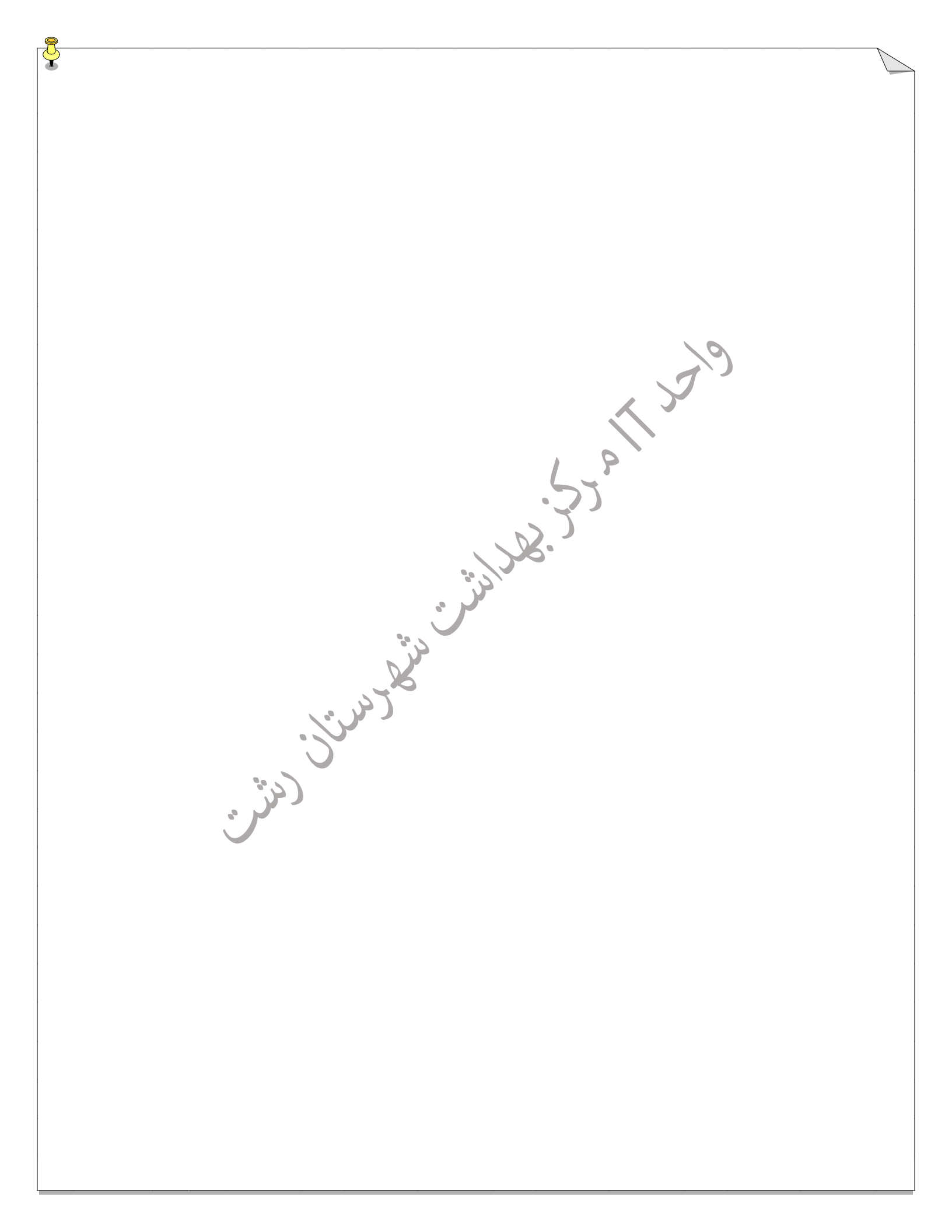